# Annexe/Atelier FABLAB en KIT-Podomètre

#### Table des matières

| Matériel nécessaire  |                         |   |
|----------------------|-------------------------|---|
| Electronique         |                         |   |
| Plan de travail      |                         |   |
| Montage              |                         | 4 |
| Réalisation physique |                         | 4 |
| Programmation        | • • • • • • • • • • • • | 9 |

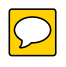

CONTACT®FABLAB-EN-KIT.COM + WWW.FABLAB-EN-KIT.COM -SIREN : 847 545 738 · SIRET : 84754573800019 · TVA : FR88847545738 · ENREGISTREE AU RCS DE DOUAI B 847 545 738 · CAPITAL SOCIAL : 20 000,00 € · 10 AVENUE DU RIVAGE GAYANT, 59119 WAZIERS

#### Matériel nécessaire Electronique

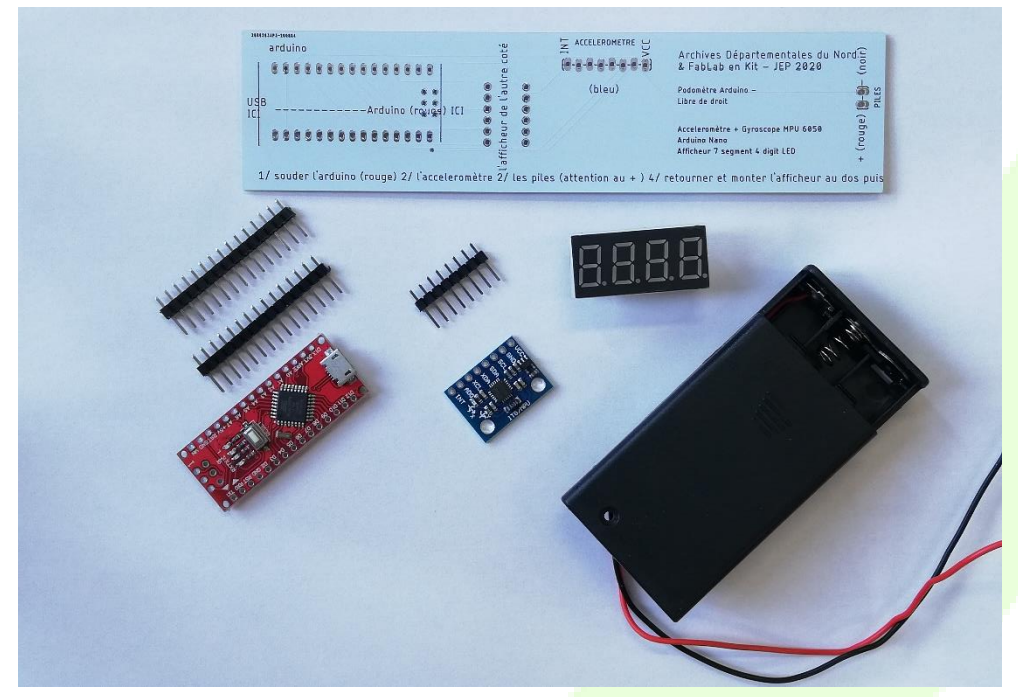

#### Plan de travail

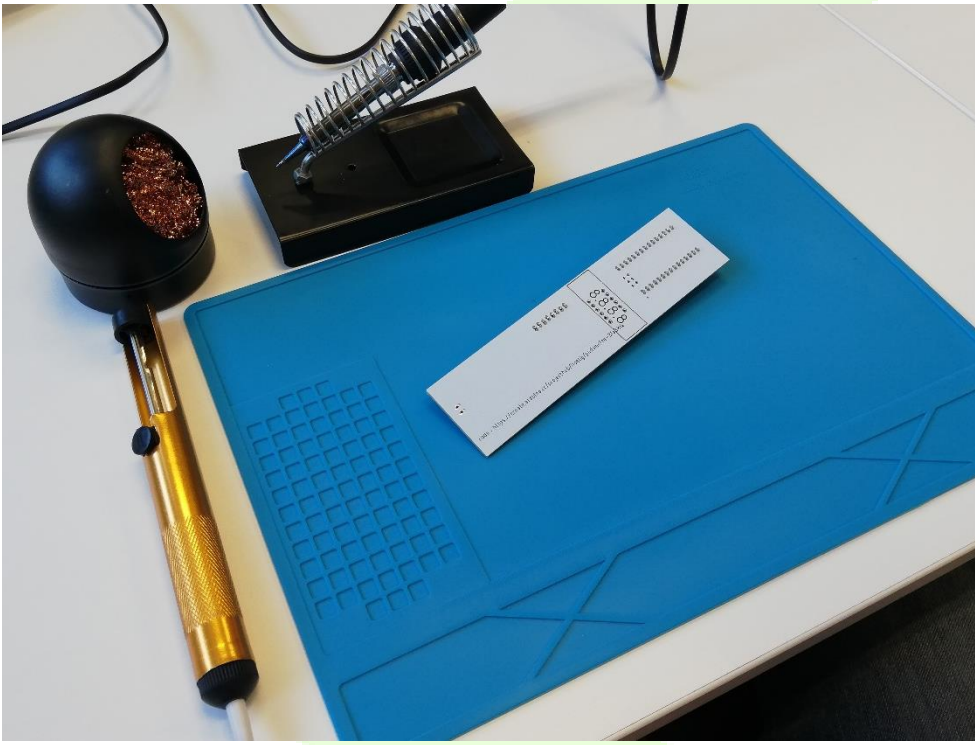

Pensez-y!

N'oubliez pas l'étain et une pince !

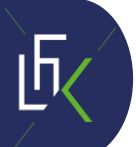

CONTACT®FABLAB-EN-KIT.COM WWW.FABLAB-EN-KIT.COM -SIREN : 847 545 738 · SIRET : 84754573800019 · TVA : FR88847545738 · ENREGISTREE AU RCS DE DOUAI B 847 545 738 · CAPITAL SOCIAL : 20 000,00 € · 10 AVENUE DU RIVAGE GAYANT, 59119 WAZIERS

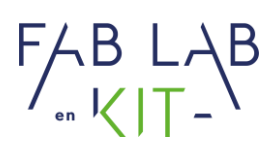

#### Montage

#### Réalisation physique

1. Place les broches de l'Arduino et de l'accéléromètre côté court dans la carte.

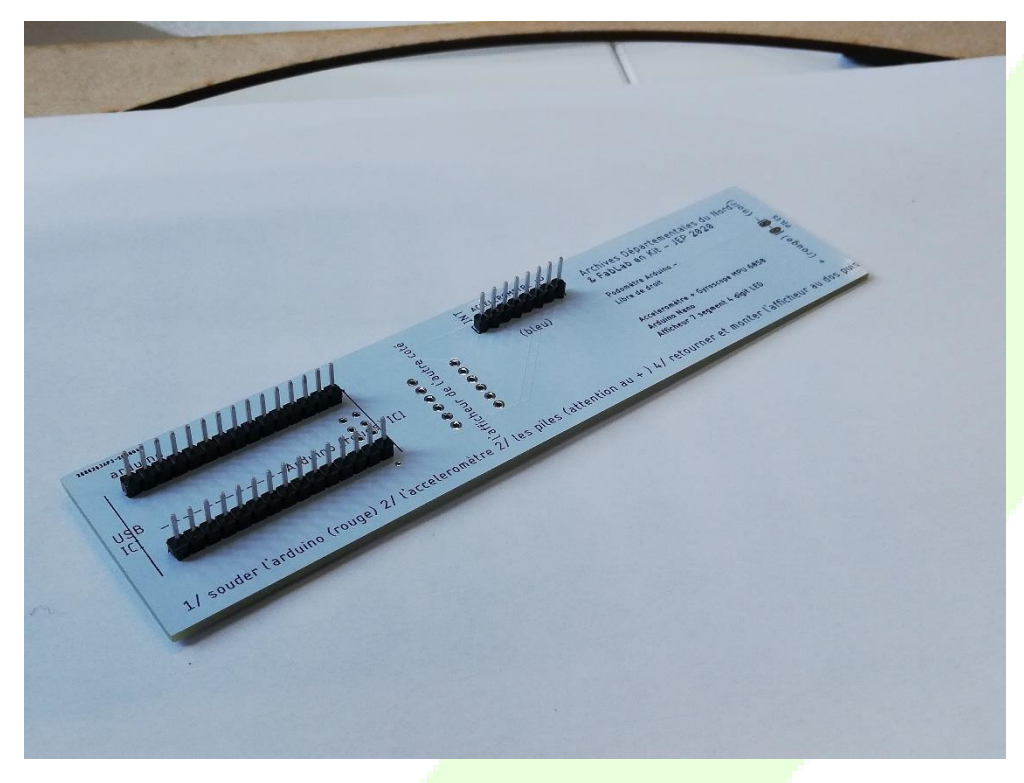

2. Retourne la carte et soude les pattes qui sortent.

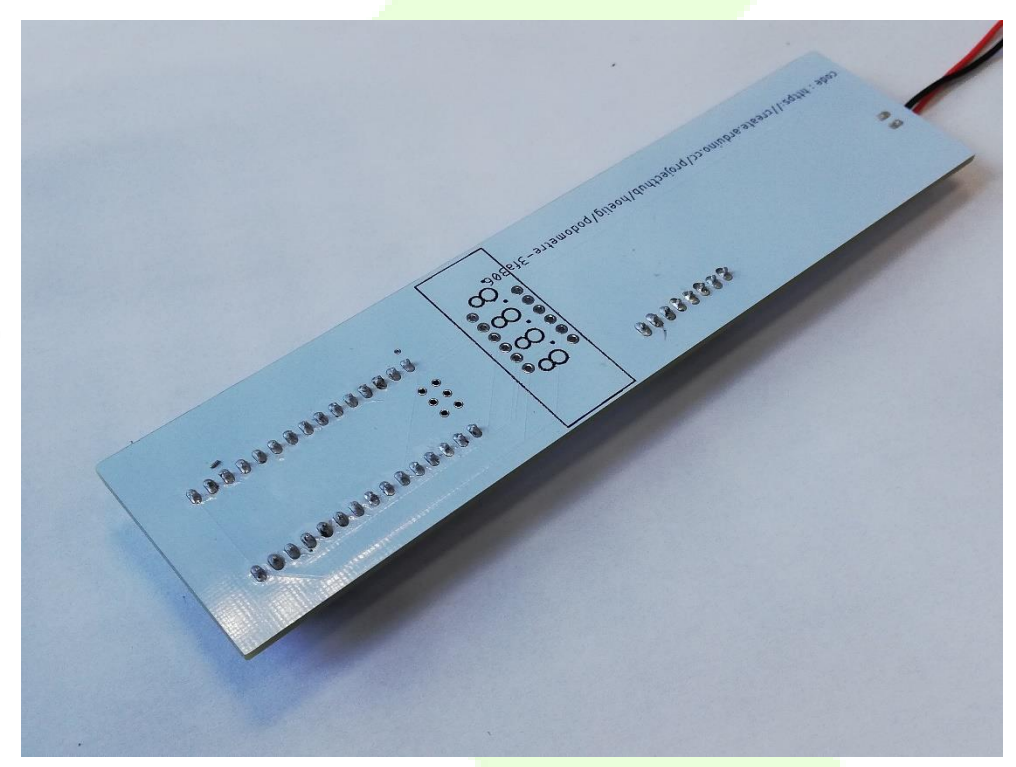

CONTACT@FABLAB-EN-KIT.COM: WWW.FABLAB-EN-KIT.COM -SIREN : 847 545 738 · SIRET : 84754573800019 · TVA : FR88847545738 · ENREGISTREE AU RCS DE DOUAI B 847 545 738 · CAPITAL SOCIAL : 20 000,00 € · 10 AVENUE DU RIVAGE GAYANT, 59119 WAZIERS

3. Place puis soude ton Arduino sur la carte.

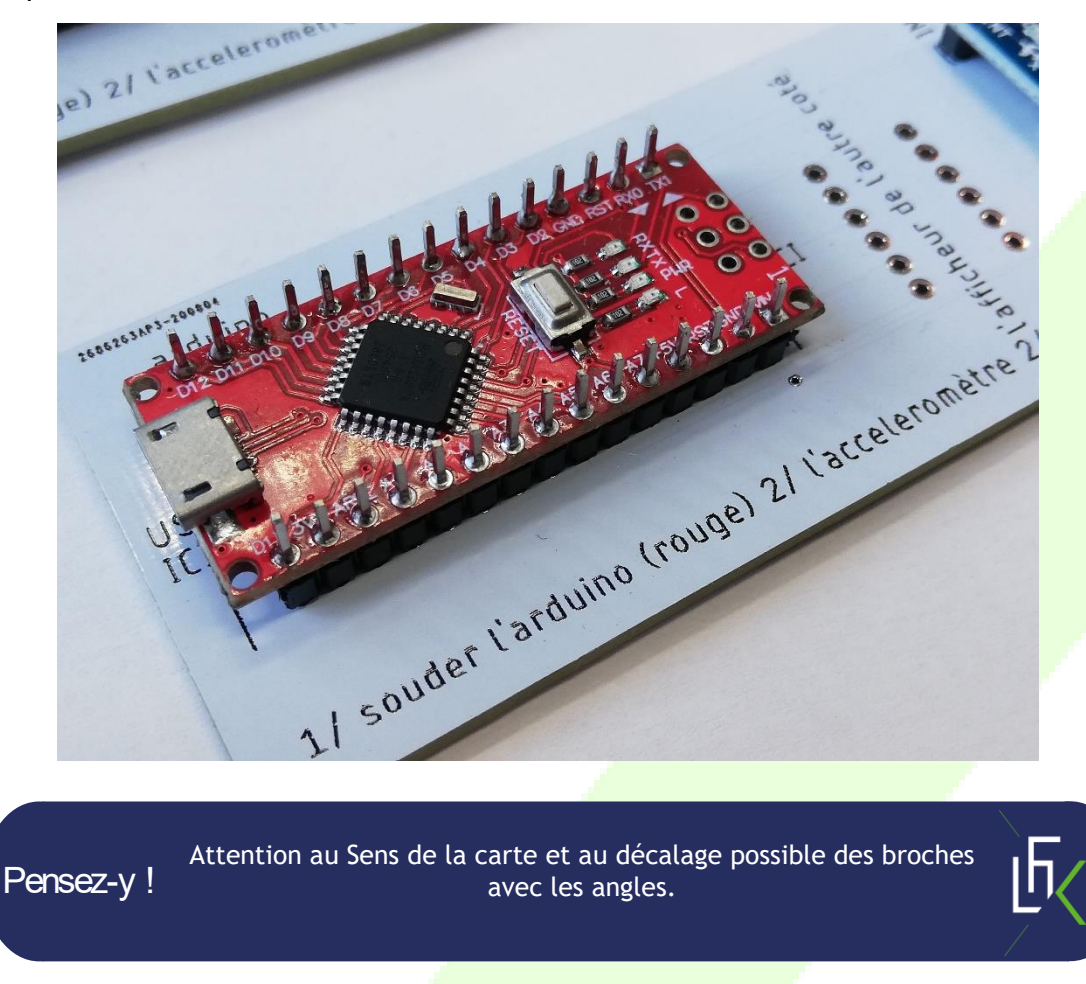

4. Place puis soude ton accéléromètre.

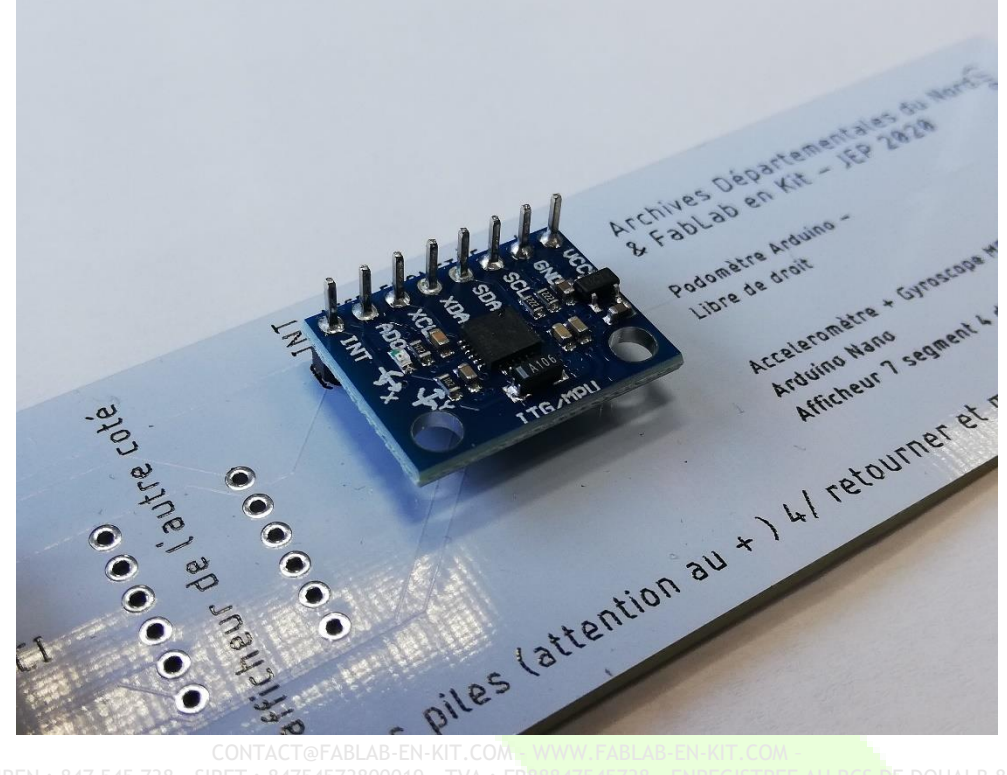

CONTACT@FABLAB-EN-KIT.COM • WWW.FABLAB-EN-KIT.COM • SIREN : 847 545 738 · SIRET : 84754573800019 · TVA : FR88847545738 · ENREGISTREE AU RCS DE DOUAI B 847 545 738 · CAPITAL SOCIAL : 20 000,00 € · 10 AVENUE DU RIVAGE GAYANT, 59119 WAZIERS

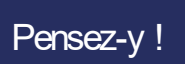

Pour éviter de tenir l'accéléromètre et pouvoir le souder droit, glisse l'autre broche fourni sous la carte, comme ci-dessous.

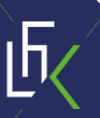

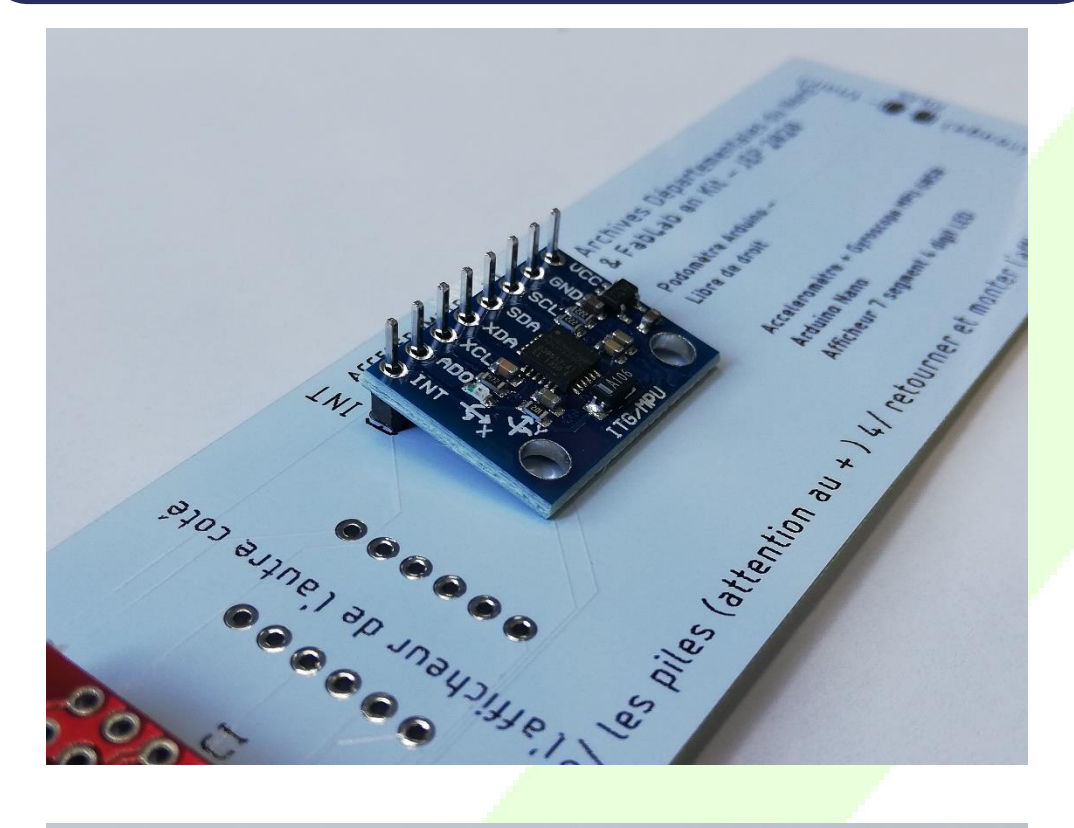

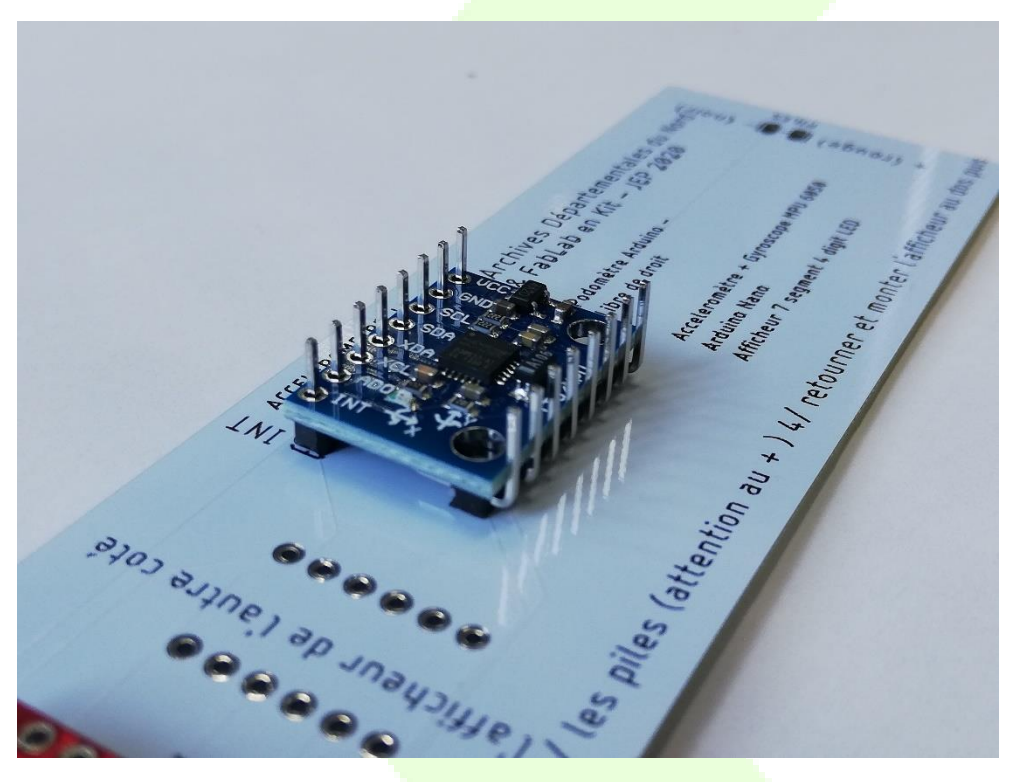

CONTACT@FABLAB-EN-KIT.COM WWW.FABLAB-EN-KIT.COM -SIREN : 847 545 738 · SIRET : 84754573800019 · TVA : FR88847545738 · ENREGISTREE AU RCS DE DOUAI B 847 545 738 · CAPITAL SOCIAL : 20 000,00 € · 10 AVENUE DU RIVAGE GAYANT, 59119 WAZIERS

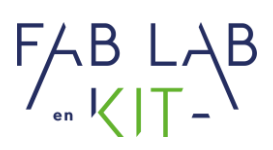

5. Place et soude les fils du bornier à pile comme indiqué.

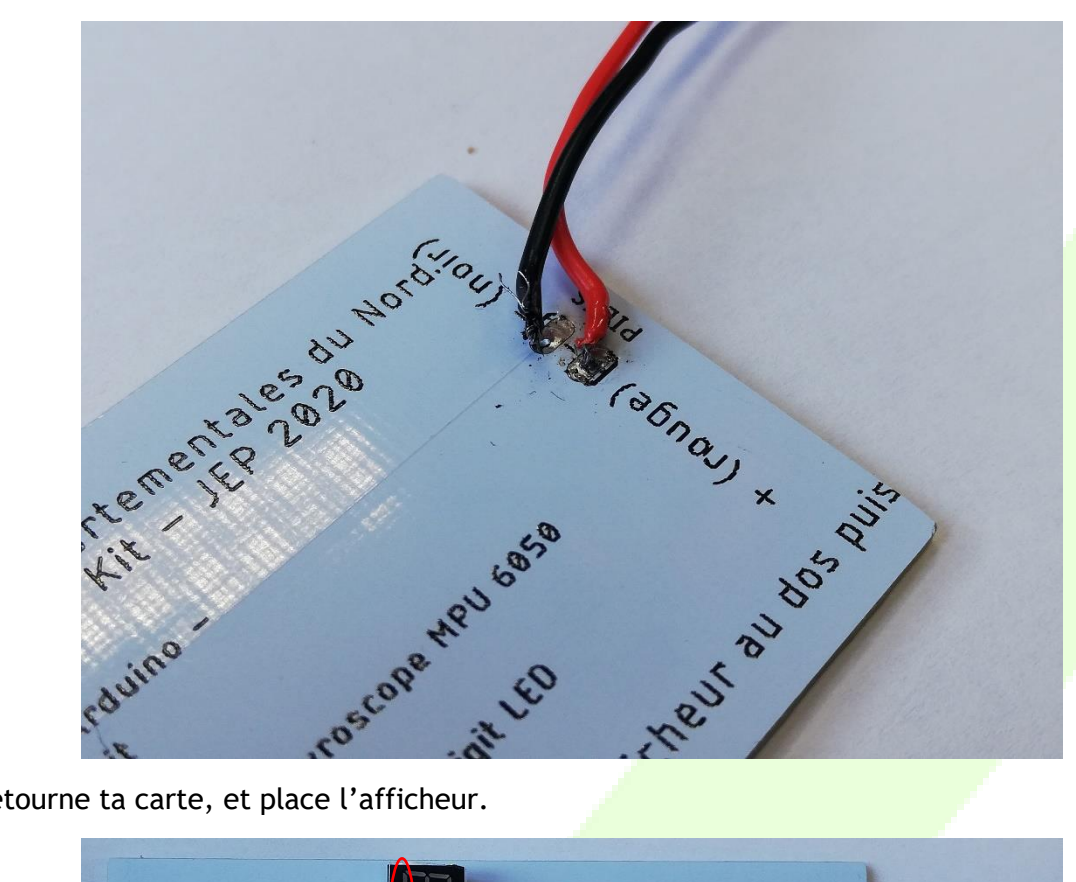

6. Retourne ta carte, et place l'afficheur.

Pensez-y !

|                  | tE-entemoboq/pileod/dudtoejonq/oo. | oniubne.eteeno\\:sqffd : eboo |  |
|------------------|------------------------------------|-------------------------------|--|
| 00000000000000   |                                    |                               |  |
|                  |                                    | 2                             |  |
|                  |                                    | @                             |  |
| 3333333333333333 |                                    |                               |  |

Attention au placement du points ! Il doit être placé comme sur la photo ci-dessus.

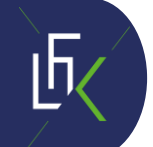

7. Soude les pattes de ton afficheur.

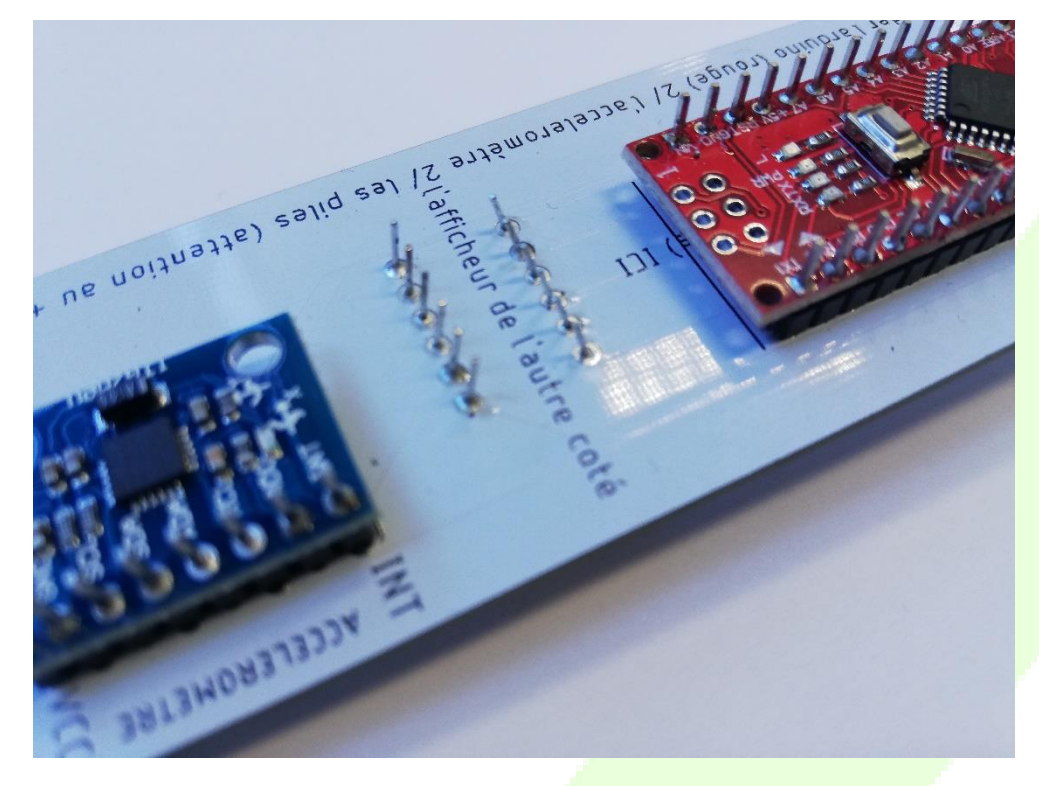

8. Place un élastique pour plaquer tes piles.

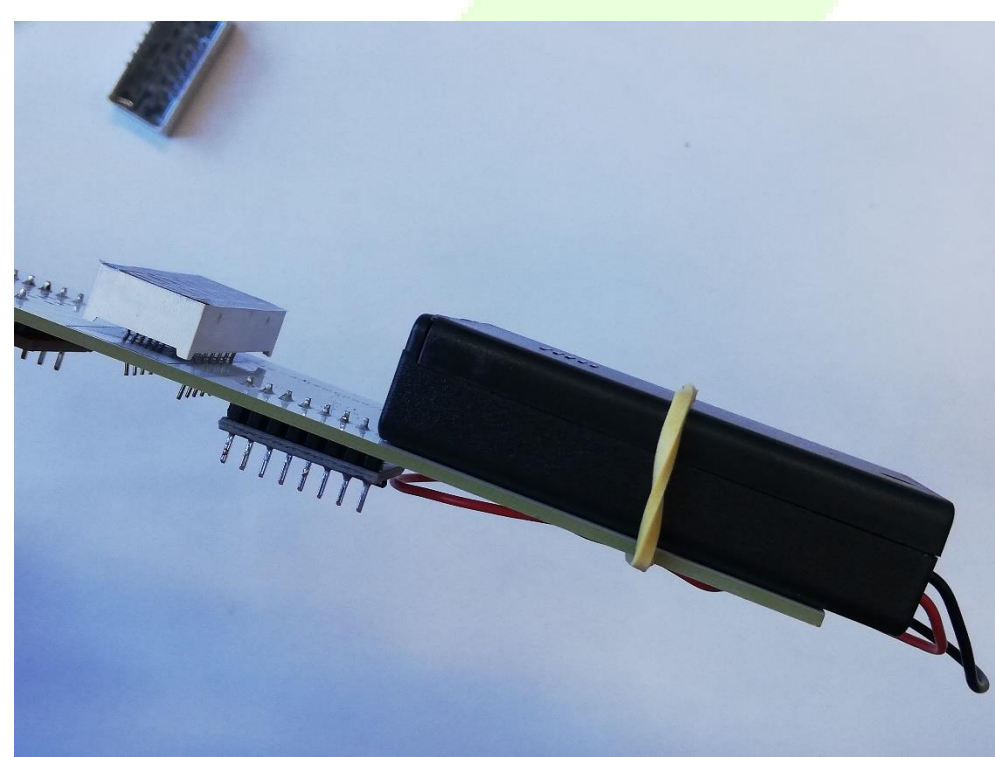

9. Voilà, il ne te reste plus qu'à programmer ta carte Arduino !

CONTACT@FABLAB-EN-KIT.COM WWW.FABLAB-EN-KIT.COM - CONTACT@FABLAB-EN-KIT.COM - CONTACT@FABLAB-EN-KITACT@FABLAB-EN-KITACT@FABLAB-EN-KITACT@FABLAB-EN-KITACT@FABLAB-EN-KITACT@FABLAB-EN-KITACT@FABLAB-EN-KITACT@FABLAB-EN-KITACT@FABLAB-EN-KITACT@FABLAB-EN-KITACT@FABLAB-EN-KITACT@FABLAB-EN-KIT.COM - CONTACT@FABLAB-EN-KITACT@FABLAB-EN-KITACT@FA

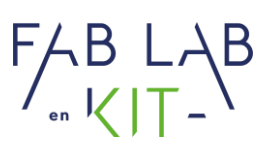

#### Programmation

- 1. Ouvre le logiciel Arduino sur ton ordinateur.
- Demande à l'animateur où se situe le fichier « code\_podometre\_ » afin de l'ouvrir : Fichier > Ouvrir.

| 🥯 sketch_sep10a   Arduino 1.8.13 |                   |                 |   |                   |  |  |
|----------------------------------|-------------------|-----------------|---|-------------------|--|--|
| Fichie                           | r Édition Croqu   | uis Outils Aide |   |                   |  |  |
|                                  | Nouveau           | Ctrl+N          |   |                   |  |  |
|                                  | Ouvrir            | Ctrl+O          |   |                   |  |  |
|                                  | Ouvert récemme    | ent             | > |                   |  |  |
|                                  | Carnet de croqui  | is              | > |                   |  |  |
|                                  | Exemples          |                 | > | to run once:      |  |  |
|                                  | Fermer            | Ctrl+W          |   |                   |  |  |
|                                  | Enregistrer       | Ctrl+S          |   |                   |  |  |
|                                  | Enregistrer sous. | Ctrl+Maj+S      |   | o run repeatedly: |  |  |
|                                  | Mise en page      | Ctrl+Maj+P      |   |                   |  |  |
|                                  | Imprimer          | Ctrl+P          |   |                   |  |  |
|                                  | Préférences       | Ctrl+Virgule    | 2 |                   |  |  |
|                                  | Quitter           | Ctrl+Q          |   |                   |  |  |

3. Change la longueur de pas selon la valeur d<mark>e la vôtre. (Un mètre est à d</mark>isposition)

| //VARIABLE UTILISATEUR              |  |  |  |  |
|-------------------------------------|--|--|--|--|
| // longueur d'un pas en cm          |  |  |  |  |
| <pre>long longueur = 85; //cm</pre> |  |  |  |  |

4. Raccorde votre Arduino à l'ordinateur à l'aide d'un câble USB. Attention éteins de préférence le podomètre avant.

5. Vérifie dans : Outils > Port que votre carte est bien détectée, et que le type de carte est bien « Arduino Nano ».

FABLAB ...KIT-B

| 🥯 code_podometre_   Ard                                                                  | luino 1.8.13                                                                 |                                        |          |                                                 |
|------------------------------------------------------------------------------------------|------------------------------------------------------------------------------|----------------------------------------|----------|-------------------------------------------------|
| Fichier Édition Croquis                                                                  | Dutils Aide                                                                  |                                        |          |                                                 |
| Code_podometre_                                                                          | Formatage automatique<br>Archiver le croquis<br>Réparer encodage & recharger | Ctrl+T                                 |          |                                                 |
| // code crée par Fa<br>// code sous liceno<br>// utilisation d'un<br>// utilisation d'un | Gérer les bibliothèques<br>Moniteur série<br>Traceur série                   | Ctrl+Maj+l<br>Ctrl+Maj+M<br>Ctrl+Maj+L | tr:<br>G | imoine pour l<br>Y-521 via les<br>c le pinout d |
| <pre>// alimentation de //VARIABLE UTILISA: // longueur d'un page</pre>                  | Type de carte: "Arduino Nano"<br>Processeur: "ATmega328P"                    | ет<br>:<br>:                           | > ('     | 4 à 5v) sur u                                   |
| long longueur = 70;                                                                      | Port: "COM7"                                                                 | :                                      |          | Ports série                                     |
| // CODE                                                                                  | Récupérer les informations de la cart                                        | te                                     | ~        | COM7                                            |
| <pre>// 7 segments 4 dig int pinA = 3; int pinB = 4; int pinC = 5;</pre>                 | Programmateur: "AVRISP mkll"<br>Graver la séquence d'initialisation          | :                                      | >        |                                                 |

6. Téléverse votre code avec la flèche.

| 🥯 code_podometre_   Arduino 1.8.13  |  |  |  |
|-------------------------------------|--|--|--|
| Fichier Édition Croquis Outils Aide |  |  |  |
| 📀 📀 🛅 🔝 🔛 Téléverser                |  |  |  |
| code_podometre_                     |  |  |  |

7. Ton podomètre est prêt à l'emploi.